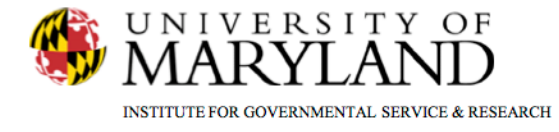

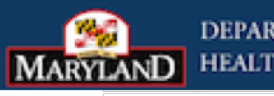

DEPARTMENT OF MARYLAND HEALTH AND MENTAL HYGIENE

**SMART Tip Sheets Non-Episode Contact** 

**Non-Episode Contact** 

This tip sheet focuses on how to enter non-episode contacts.

**Total Pages: 2** 

IGSR Technical Support: 301.405.4870

Updated: March 2012

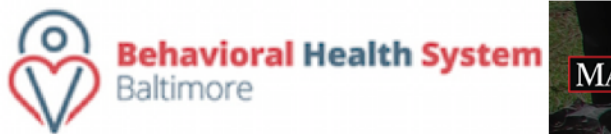

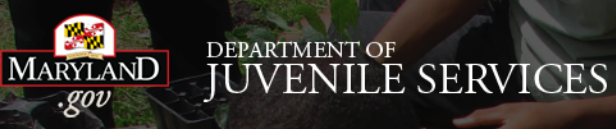

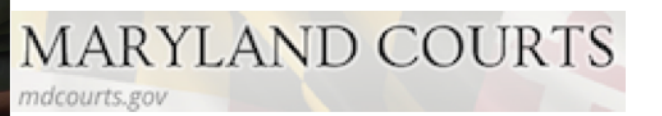

## **Non-Episode Contacts**

- 1. Entry Steps: Login, Select Facility, Client List, select client, Non-Episode Contacts.
- 2. This module allows you to document contacts with a client, before or after the episode of care (emergency notes, aftercare notes, critical incident report notes, etc.).
- 3. From the left toolbar, click <u>Non-Episode Contacts</u>.
- To review an existing contact click <u>Review</u> under Actions column.
- To add a new note click <u>Add New Non-Episode</u> <u>Contact Record</u> found in the upper right hand corner of the screen.
- 6. Complete all of the yellow colored fields.
- 7. Click <u>Save</u> or <u>Finish</u>.

| ne Page                                                                                                    | Non-Episode Contac                                                                                                    | t List                                                                                                    |                                                                                                    |                                                                                                    |                                                                                  |                 | Add New Non- | Episode Contact Recor |
|----------------------------------------------------------------------------------------------------|----------------------------------------------------------------------------------------------------|----------------------------------------------------------------------------------------------------|----------------------------------------------------------------------------------------------------|----------------------------------------------------------------------------------------------------|----------------------------------------------------------------------------------|-----------------|--------------|-----------------------|
| iency 🕨                                                                                                    | Contact Date                                                                                                    | Contacted By                                                                                                    |                                                                                                    | Contact Type                                                                                                    |                                                                                  | Severity Rating |              | Actions               |
| up List 🕨                                                                                                    | 11/18/2010                                                                                                    | Black, Dovella                                                                                                    |                                                                                                    | Walk-In                                                                                                    |                                                                                  | Low             |              | Review                |
| g Testing Check In 🕨                                                                                                    |                                                                                                    |                                                                                                    |                                                                                                    |                                                                                                    |                                                                                  |                 |              |                       |
| t List V                                                                                                    |                                                                                                    |                                                                                                    |                                                                                                    |                                                                                                    |                                                                                  |                 |              |                       |
| ent Profile 🕨                                                                                                    |                                                                                                    |                                                                                                    |                                                                                                    |                                                                                                    |                                                                                  |                 |              |                       |
| ASP Risk Assessment                                                                                                    |                                                                                                    |                                                                                                    |                                                                                                    |                                                                                                    |                                                                                  |                 |              |                       |
| iked Consents                                                                                                    |                                                                                                    |                                                                                                    |                                                                                                    |                                                                                                    |                                                                                  |                 |              |                       |
| on-Episode Contact                                                                                                    |                                                                                                    |                                                                                                    |                                                                                                    |                                                                                                    |                                                                                  |                 |              |                       |
| ctivity List 🕨                                                                                                    |                                                                                                    |                                                                                                    |                                                                                                    |                                                                                                    |                                                                                  |                 |              |                       |
| isode List                                                                                                    |                                                                                                    |                                                                                                    |                                                                                                    |                                                                                                    |                                                                                  |                 |              |                       |
| tem Administration 🕨                                                                                                    |                                                                                                    |                                                                                                    |                                                                                                    |                                                                                                    |                                                                                  |                 |              |                       |
| Settings 🕨                                                                                                    |                                                                                                    |                                                                                                    |                                                                                                    |                                                                                                    |                                                                                  |                 |              |                       |
| orts                                                                                                    |                                                                                                    |                                                                                                    |                                                                                                    |                                                                                                    |                                                                                  |                 |              |                       |
| port Ticket                                                                                                    |                                                                                                    |                                                                                                    |                                                                                                    |                                                                                                    |                                                                                  |                 |              |                       |
|                                                                                                    |                                                                                                    |                                                                                                    |                                                                                                    |                                                                                                    |                                                                                  |                 |              |                       |
|                                                                                                    |                                                                                                    |                                                                                                    |                                                                                                    |                                                                                                    |                                                                                  |                 |              |                       |
|                                                                                                    |                                                                                                    |                                                                                                    |                                                                                                    |                                                                                                    |                                                                                  |                 |              | October 2010          |
| SMAR                                                                                                    | <b>T</b> User: Black, Do<br>Loc: Middle Ea                                                                                                    | vella<br>rth Treatment Clinic. Gandalf                                                                                                    | Lane                                                                                                    |                                                                                                    | P,                                                                               |                 |              | October 2010          |
| SMAR<br>QA IGS                                                                                                    | T User: Black, Do<br>Loc: Middle Ea<br>R Client: Finch, Jer                                                                                                    | vella<br>rh Treatment Clinic, Gandalf<br>emy   M110355555571   Case                                                                                                    | Lane<br>#: 1                                                                                                    | H Diagnostics                                                                                                    | Print View                                                                       |                 |              | October 2010          |
| SMAR<br>QAIGS                                                                                                    | T User: Black, Do<br>Loc: Middle Ea<br>R Client: Finch, Jen<br>Non-Enisodie Contac                                                                                                    | vella<br>rth Treatment Clinic, Gandalf<br>emy   M110355555F1   Case<br>t Note for Finch, 14                                                                                                    | Lane<br>#:1<br>Premv                                                                                                    | <b>H</b> Diagnostics                                                                                                    | Print View                                                                       |                 |              | October 2010          |
| SMAR<br>₩QAIGS<br>nc Page<br>ncy ►                                                                                                    | T User: Black, Do<br>Loc: Middle Ea<br>R Client: Finch, Jen<br>Non-Episode Contac<br>Contact Data                                                                                                    | vella<br>th Treatment Clinic, Gandalf<br>mmy   M110355555F1   Case<br><b>It Note for Finch, J</b> i<br>1010   Time (Johanna (Jd 20)                                                                                                    | i Lane<br>#:1<br>eremy<br>U Contart Dasson Gastion                                                                                                    | Diagnostics                                                                                                    | Print View                                                                       |                 |              | October 2010          |
| SMAR<br>NAQAIGS<br>ne Page<br>ency ►<br>up List ►                                                                                                    | T User Black D<br>Luc: Middle Ea<br>Client: Findk Jer<br>Non-Episode Contar<br>Contact Date 111182                                                                                                    | vella<br>rth Treatment Clinic, Gandalf<br>emy   M11033555571   Case<br><b>zt Note for Finch, Jo</b><br>1010   Time (hh.mm) <mark>4:42 P</mark>                                                                                                    | Lene<br>#: 1<br>eremy<br>V Contact Reason Seeting                                                                                                    | Diagnostics                                                                                                    | Print View                                                                       |                 | _            | October 2010          |
| SMAR<br>W QAIGS<br>ne Page<br>ncy ▶<br>up List ▶<br>g Testing Check in ▶                                                                                                    | T User: Black DR<br>Loc: Middle Es<br>Client: Findk Jer<br>Non-Episode Contar<br>Contact Date 11/182<br>Contacted By Black                                                                                                    | vella<br>rth Treatment Clinic, Gandalf<br>emy   M11033555571 [ Case<br>it Note for Finch, J<br>1010 Time (hh.mm) <mark>4:42 P</mark><br>Dovela                                                                                                    | Lane<br>#1<br>eremy<br>Contact Resson Seeking<br>If Other, Spei                                                                                                    | Diagnostics  Info                                                                                                    | Print View                                                                       |                 |              | October 2010          |
| SMAR<br>QAIGS<br>ne Page<br>ency ▶<br>up List ▶<br>g Testing Check in ▶<br>nt List ▼<br>tear Dontie ▶                                                                                                    | T User: Black DR<br>R Clent: Find, Jer<br>Non-Episode Contar<br>Contact Date 11/182<br>Contact Date 11/182<br>Referral None                                                                                                    | vella<br>ch Trastmert Clinic, Gandalf<br>enny I M10035355F   Case<br>ct Note for Finch, J<br>Time (hh.mn) <mark>442 P</mark><br>Dovels                                                                                                    | Lane<br>#1<br>eremy<br>Contact Resson Seeking<br>If Other, Spec<br>Contact Contact Contact<br>If Other, Spec                                                                                                    | Diagnostics                                                                                                    | Print View                                                                       |                 |              | October 2010          |
| SMAR<br>QAIGS<br>ne Page<br>ency ><br>up List ><br>Testing Check in ><br>nit List ?<br>Event Profile ><br>CASP Rek Assessmen                                                                                                    | TUser: Black DR<br>Loc: Middle Ea<br>Client: Findk Jer<br>Non-Episode Contar<br>Contact Date 11/182<br>Contact By Black<br>Referring Agency                                                                                                    | vella<br>ch Trastmert Clinic, Gandalf<br>enny I M10035355F   Case<br>ct Note for Finch, J<br>Mine (hh.mn) <mark>442 P</mark><br>Dovels                                                                                                    | Lene<br>#1<br>Contact Resson Seeking<br>If Other, Spe<br>Contact Type Walk-In<br>Contact Type Walk-In                                                                                                    | Diagnostics                                                                                                    | Print View<br>•                                                                  |                 |              | October 2010          |
| SMAR<br>QAIGS<br>ne Page<br>ency ><br>up List ><br>Testing Check in ><br>nt List ?<br>lient Profile ><br>CASP Risk Assessmen<br>niked Consents                                                                                                    | TUser: Black DR<br>RCIent: Find, Jer<br>Non-Episode Contar<br>Contact Date 11/18/<br>Contact Date 11/18/<br>Referral None<br>Referring Agency<br>Referred By -First Name                                                                                                    | vella<br>ch Trastmert Clinic, Gandalf<br>enny J M10035355F   Case<br>ct Note for Finch, J<br>2010 Tme (hh.mn) <mark>4:42 P<br/>Dovels</mark>                                                                                                    | Lene<br>#1<br>M Contact Resson Seeking<br>If Other, Spet<br>Contact Type Walk-In<br>Duration (hrs) 1.00                                                                                                    | Diagnostics                                                                                                    | Print View                                                                       |                 |              | October 2010          |
| SMAR<br>Page<br>sncy ><br>y Let ><br>g Testing Check in ><br>nt List ¥<br>lient Profile ><br>CASP Risk Assessmen<br>inked Consents<br>on-Episode Contact                                                                                                    | TUser: Block Do<br>RCIent: Find, Jer<br>Non-Episode Contar<br>Contact Date 11187<br>Contact Date 11187<br>Contact Date 11187<br>Referral None<br>Referring Agency<br>Referred By - First Name<br>Referred By - Last Name                                                                                                    | vella<br>ch Trastmert Clinic, Gandalf<br>emy J M10035555F   Case<br>ct Note for Finch, J<br>Divels<br>Dovels                                                                                                    | Lene<br>#1<br>M Contact Reason Seeking<br>V If Other, Spet<br>Contact Type Walk-In<br>Duration (hrs) 1.00<br>Severthy Rating Low                                                                                                    | Diagnostics                                                                                                    | Print View                                                                       |                 |              | October 2010          |
| SMAR<br>RePage<br>sncy ><br>up List ><br>g Testing Check in ><br>nt List ¥<br>lient Profile ><br>CASP Risk Assessmen<br>inked Consents<br>on-Episode Contact<br>chtrly List ><br>nichel List                                                                                                    | TUser: Block Do<br>RCIent: Finck Jer<br>Non-Episode Contar<br>Contact Date 11167<br>Contact Date 11167<br>Referral None<br>Referral None<br>Referred By - First Name<br>Referred By - Last Name<br>Referred By - Phone                                                                                                    | vella<br>ch Trastmert Clinic, Gandalf<br>emy [ H1103353591 ] Case<br>ct Note for Finch, J<br>Divels<br>Dovels                                                                                                    | Lene<br>#1<br>M Contact Reason Seeking<br>V If Other, Spet<br>Location Office<br>Contact Type Walk-In<br>Duration (hrs) 1.00<br>Severity Rating Low<br>Created Date 11/18/20                                                                                                 | Diagnostics                                                                                                    | Print View                                                                       |                 |              | October 2010          |
| SMAR<br>RePage<br>ency ><br>up List ><br>g Testing Check in ><br>nt List ><br>itent Profile ><br>CASP Risk Assessmen<br>fixed Consents<br>on-Episode Contact<br>chrity List ><br>pisode List<br>tem Administration >                                                                                                    | TUSEN Black Do<br>Loc Middle E<br>Client: Finck Jer<br>Non-Episode Contar<br>Contact Date 11187<br>Contacted By Black<br>Referral None<br>Referred By - First Name<br>Referred By - Last Name<br>Referred By - Flone<br>Scient Nose                                                                                                    | vella<br>ch Trastmert Clinic, Gandalf<br>enny [ H1103353591 ] Case<br>ct Note for Finch, J<br>Divels<br>Dovels                                                                                                    | Lene<br>#1<br>M Contact Reason Seeking<br>V If Other, Spet<br>Contact Type Walk-In<br>Duration (hrs) 1.00<br>Severthy Rating Low<br>Created Date 11/18/20                                                                                                    | Diagnostics                                                                                                    | Print View                                                                       |                 |              | October 2010          |
| SMAR<br>RePage<br>ency ><br>up List ><br>g Testing Check in ><br>nt List ¥<br>lient Profie ><br>CASP Risk Assessmen<br>inted Consents<br>on-Episode Contact]<br>chrity List ><br>pisode List<br>tem Administration ><br>Settings >                                                                                                    | TUser: Black, Do<br>Loc: Middle E<br>Client: Finck, Jer<br>Non-Episode Contac<br>Contact Date [11182<br>Contacted By Black,<br>Referral None<br>Referred By - First Name<br>Referred By - First Name<br>Referred By - First Name<br>Referred By - First Name<br>Referred By - Finst Name<br>Signed Notes                                                                                          | vella<br>ch Trastmert Clinic, Gandalf<br>enny [ H1103353591 ] Case<br>ct Note for Finch, J<br>Divels<br>Dovels                                                                                                    | Lane<br>#:1<br>Certerny<br>Contact Reason Seeking<br>If Other, Spet<br>Location Office<br>Contact Type Walk-In<br>Duration (hrs) 100<br>Sevently Rating Low<br>Created Date 11/1820                                                                                          | Diagnostics  Info  Vity  10 4.49 PM                                                                                                    | Print View<br>•                                                                  |                 |              | Ottober 2010          |
| SMAR<br>Page<br>ency ><br>out List ><br>gTesting Check in ><br>nt List ¥<br>lent Profile ><br>CASP Risk Assessmen<br>heed Consents<br>on-Episode Contact]<br>ctrivty List ><br>pisode List<br>tem Administration ><br>Settings ><br>norts                                                                                                    | TUser: Black, Do<br>Loc: Middle Ex<br>Client: Finck, Jer<br>Non-Episode Contact<br>Contact Date [11182<br>Contact Date [11182<br>Contacted By Black,<br>Referral None<br>Referred By - First Name<br>Referred By - First Name<br>Referred By - Last Name<br>Referred By - Phone<br>Signed Notes                                                                                                   | vella<br>nh Treasment Clinic, Gasdall<br>enny   M10035555F1 (Case<br>21 Note for Finch, Ju<br>2010 Tme (hhum) (442 P<br>20vels                                                                                                    | Line<br>#:1<br>Contact Reason Seeking<br>U Contact Reason Seeking<br>U Location Office<br>Contact Type Walk-In<br>Duration (hrs) 100<br>Sevently Rating Low<br>Created Date 11/1820                                                                                          | Diagnostics  Info  Ny  10 4.49 PM                                                                                                    | Print View<br>•                                                                  |                 |              | Odober 2010           |
| SMAR<br>Page<br>ency b<br>ency b<br>ency b<br>g Testing Check in b<br>nt List T<br>lent Profile b<br>CASP Risk Assessmen<br>held Consents<br>on Episode Contact<br>ctivity List b<br>pisode List<br>tem Administration b<br>Settings b<br>norts<br>port Ticket                                                                                                    | TUser: Black, Do<br>Loc: Middle Es<br>Client: Finck, Jer<br>Non-Episode Contac<br>Contact Date [11162<br>Contact Date [11162<br>Contacted By Black,<br>Referral None<br>Referred By - First Name<br>Referred By - Last Name<br>Referred By - Last Name<br>Signed Notes<br>Unsigned Notes Client                                                                                                   | vella th Treatment Clinic, Gasdall wmy   M10035555F1   Case t Note for Finch, Jo 000 Tme (httmm) (442 P 00vels 000 Tovels 000  0000  0000  0000  0000  0000  0000  0000  0000  0000  0000  0000  0000  0000  0000  0000  0000  0000  0000  0000  0000  0000  0000  0000  0000  0000  0000  0000  0000  0000  0000  0000  0000  0000  0000  0000  0000  0000  0000  0000  0000  0000  0000  0000  0000  0000  0000  0000  0000  0000  0000  0000  0000  0000  0000  0000  0000  0000  0000  0000  0000  0000  0000  0000  0000  0000  0000  0000  0000  0000  0000  0000  0000  0000  0000  0000  0000  0000  0000  0000  0000  0000  0000  0000  0000  0000  0000  0000  0000  0000  0000  0000  0000  0000  0000  0000  0000  0000  0000  0000  0000  0000  0000  0000  0000  0000  0000  0000  0000  0000  0000  0000  0000  0000  0000  0000  0000  0000  0000  0000  0000  0000  0000  0000  0000  0000  0000  0000  0000  0000  0000  0000  0000  0000  0000  0000  0000  0000  0000  0000  0000  0000  0000  0000  0000  0000  0000  0000  0000  0000  0000  0000  0000  0000  0000  0000  0000  0000  0000  0000  0000  0000  0000  0000  0000  0000  0000  0000  0000  0000  0000  0000  0000  0000  0000  0000  0000  0000  0000  0000  0000  0000  0000  0000  0000  0000  0000  0000  0000  0000  0000  0000  0000  0000  0000  0000  0000  0000  0000  0000  0000  0000  0000  0000  0000  0000  0000  0000  0000  0000  0000  0000  0000  0000  0000  0000  0000  0000  0000  0000  0000  0000  0000  0000  0000  0000  0000  0000  0000  0000  0000  0000  0000  0000  0000  0000  0000  0000  0000  0000  0000  0000  0000  0000  0000  0000  0000  0000  0000  0000  0000  0000  0000  0000  0000  0000  0000  0000  0000  0000  0000  0000  0000  0000  0000  0000  0000  0000  0000  0000  0000  0000  0000  0000  0000  0000  0000  0000  0000  0000  0000  0000  0000  0000  0000  0000  0000  0000  0000  0000  0000  0000  0000  0000  0000  0000  0000  0000  0000  0000  0000  0000  0000  0000  0000  0000  0000  0000  0000  0000  0000  0000  0000  0000  0000  0000  0000  0000  00000  0000  0000 | Lane<br>#:1<br>Creating<br>Contact Reason Seeking<br>U Contact Reason Seeking<br>U Contact Type Walk-Im<br>Duration (hrs) 1.00<br>Sevently Rating Low<br>Created Date 11/1820                                                                                                | Oriagnostics  Info  Ny  10 4.49 PM  groups that are closer to this                                                                                                    | Print View<br>•                                                                  |                 |              | Odober 2010           |
| SMAR<br>CAIGS<br>Page<br>roy b<br>roy b<br>roy | TUser: Black. Do<br>Loc: Middle Ex<br>Client: Findy Jer<br>Non-Episode Contact<br>Contact Date [11167<br>Contacted By Black,<br>Referral None<br>Referred By - Finst Name<br>Referred By - Finst Name<br>Referred By - Finst Name<br>Referred By - Phone<br>Signed Notes<br>Unsigned Notes Client in<br>new Io                                                                                    | vella th Treatment Clinic, Gasdell string H110355555F1 (Case t Note for Finch, Jo D010 Time (httmm) (442 P D0vels D0vels                                                                                                    | Lane<br>#2 1<br>Cortact Reason Seeking<br>U Contact Reason Seeking<br>U Contact Type Walk-in<br>Duration (hrs) 100<br>Sevently Rating Low<br>Created Date 11/18/20                                                                                                    | Orignostics  Info  Info Info | Print View<br>•                                                                  |                 |              | October 2010          |
| SMAR<br>Page<br>Page<br>noy b<br>ar Page<br>noy b<br>sang List b<br>Ensing Check In b<br>nt List V<br>Ensing Check In b<br>ent Profile b<br>CASP Risk Assessment<br>Sander List<br>Enter Administration b<br>Sories<br>Sander List<br>Enter Administration b<br>Sories<br>Sander List<br>Enter Administration b<br>Sories<br>Sander List<br>Enter Administration b<br>Sories<br>Sander List<br>Enter Administration b<br>Sories<br>Port Tiblet                                                                                                    | TUser: Black. Do<br>Loc: Middle Ea<br>Client: Finck. Jer<br>Non-Episode Contact<br>Contact Dale [11162<br>Contacted By Black,<br>Referral None<br>Referred By - First Name<br>Referred By - First Name<br>Referred By - First Name<br>Referred By - Phone<br>Signed Notes<br>Unsigned Notes<br>Client is                                                                                          | vella th Treatment Clinic, Gasdell th Treatment Clinic, Gasdell tt Note for Finch, Jo 010 Time (httmm) (422 Dovels Dovels                                                                                                    | Lane<br>#2 1<br>Creamy<br>Contact Reason Seeking<br>If Other, Spei<br>Location Office<br>Contact Type Walkin<br>Duration (hrs) 100<br>Sevently Rating Low<br>Created Date 11/18/20                                                                                           | Oriegnostics  Info  Info Info                  |                                                                                  |                 |              | October 2010          |
| SMAR<br>CAIGS<br>Page<br>roy -><br>roy -><br>roy                                                                        | T User: Black Do<br>Loc: Middle Ea<br>Client: Finck Jer<br>Non-Episode Contact<br>Contact Dale [11162<br>Contacted By Black,<br>Referral None<br>Referred By - First Name<br>Referred By - First Name<br>Referred By - First Name<br>Referred By - Phone<br>Signed Notes<br>Unsigned Notes                                                                                                    | vella nb Treatment Clinic, Gandali nb Triatment Clinic, Gandali t Note for Finch, Jo 1010 Time (httmm) (422 Dovels Dovels                                                                                                    | Lane<br>#2 1<br>Creation Seeking<br>Contact Reason Seeking<br>If Other, Spei<br>Contact Type Walk-In<br>Duration (hrs) 100<br>Severity Rating Low<br>Created Date 11/18/20<br>Ing. Client needs to find support                                                              | Oriegnostics  Info  Info Info                  | Print View<br>•<br>•<br>•<br>•<br>•<br>•<br>•<br>•<br>•<br>•<br>•<br>•<br>•      |                 |              | Odober 2010           |
| SMAR<br>QAIGS<br>ne Page<br>ency ><br>up List ><br>Testing Check in ><br>nt List T<br>lient Profile ><br>CASP Risk Assessmen<br>niked Consents<br>ctivity List ><br>pisode List<br>tem Administration ><br>Settings ><br>ports<br>port Ticket                                                                                                    | TUser: Black. Do<br>Loc: Middle Ea<br>Client: Finck. Jer<br>Non-Episode Contact<br>Contact Dale [11162<br>Contacted By Black,<br>Referral None<br>Referred By - First Name<br>Referred By - First Name<br>Referred By - First Name<br>Referred By - First Name<br>Referred By - First Name<br>Signed Notes<br>Unsigned Notes<br>Unsigned Notes<br>Client in<br>ever b                             | vella th Treatment Clinic, Gandali th Treatment Clinic, Gandali tation of the Clinic Clinic Clinic Clinic the Children of Clinic Clinic | Lane<br>#1 1<br>eremy<br>Contact Reason Seeking<br>Uccation Office<br>Contact Type Walk-in<br>Duration (hrs) 1.00<br>Severity Rating Low<br>Created Date 11/18/20                                                                                                    | Oriagnostics  Info  Info Info                              | Print View<br>Print View<br>Print View<br>Print View<br>Print View<br>Print View |                 |              | Otaber 2010           |
| SMAR<br>QAIGS<br>up List &<br>up List &<br>up List &<br>Testing Check in ><br>nt List T<br>lient Profile ><br>CASP Risk Assessmen<br>niked Consents<br>on-Episode Contact<br>citrity List ><br>pisode List<br>tem Administration ><br>Settings ><br>ports<br>port Ticket                                                                                                    | T User: Black Do<br>Loc: Middle Ea<br>Client: Finck Jer<br>Non-Episode Contact<br>Contact Dale [11162<br>Contacted By Black,<br>Referral None<br>Referred By - First Name<br>Referred By - First Name<br>Referred By - First Name<br>Referred By - Phone<br>Signed Notes<br>Unsigned Notes<br>Unsigned Notes<br>Client in<br>new Io                                                               | vella th Treatment Clinic, Gandali th Treatment Clinic, Gandali th Note for Finch, Ju 1010 Time (thiumi) 442 P Dorela Dorela smoving into permanent housin cation.                                                                                                    | Lane<br>#1 1<br>Creation Contact Reason Seeking<br>U Contact Reason Seeking<br>Location Office<br>Contact Type Walk-In<br>Duration (hrs) 1.00<br>Severity Rating Low<br>Created Date 11/18/20<br>Ing. Client needs to find support                                           | Diagnostice  Info  Ify  Ify  groups that are closer to his                                                                                                    | Print View<br>Print View                                                         |                 |              | Otaber 2010           |
| SMAR<br>QAIGS<br>ne Page<br>ency b<br>up List b<br>Testing Check in b<br>nt List T<br>lient Profile b<br>CASP Risk Assessmen<br>niked Contact<br>ctivity List b<br>pisode List<br>tem Administration b<br>Settings b<br>ords<br>port Ticket                                                                                                    | TUser: Black Do<br>Loc: Middle Ea<br>Client: Finck Jer<br>Non-Episode Contact<br>Contact Dale [11/82<br>Contacted By Black,<br>Referral None<br>Referred By - First Name<br>Referred By - First Name<br>Referred By - First Name<br>Referred By - First Name<br>Referred By - Phone<br>Signed Notes<br>Unsigned Notes<br>Unsigned Notes<br>Client in<br>Polow-Up<br>Folow-Up<br>Folow-Up<br>Staps | vella th Treatment Clinic, Gendali th Treatment Clinic, Gendali th Note for Finch, Ju 100 Time (thinm) 442 P Dorels Dorels snoving into permanent housin as moving into permanent housin                                                                                                    | Lane<br>#1 1<br>Contact Resson Seeking<br>U Contact Resson Seeking<br>U Other, Spen<br>Location Office<br>Contact Type Walk-In<br>Duration (hrs) 1.00<br>Severity Rating Low<br>Created Date 11/1820<br>Ig. Client needs to find support<br>Follow-Up Steps Selected<br>None | Diagnostice  Info  Ify  Ify  Ify  Ify  Ify  Ify  Ify  I                                                                                                    | Print View<br>Print View                                                         |                 |              | Otaber 2010           |